|                                                       | Plataforma de Firma Digital                                           | CÓDIGO: MI-DEL-LEGD1 |
|-------------------------------------------------------|-----------------------------------------------------------------------|----------------------|
| Colegio de<br>ESCRIBANOS<br>Provincia de Buenos Aires |                                                                       | FECHA: 23/09/2020    |
|                                                       | Legalización de documento en papel<br>vía Plataforma de Firma Digital | REVISIÓN: 05         |
|                                                       |                                                                       | PÁGINA: 1 de 19      |

# <u>ÍNDICE</u>

| Alcance                                                                         | 2  |
|---------------------------------------------------------------------------------|----|
| Consideraciones Generales                                                       | 2  |
| Desarrollo                                                                      | 6  |
| Notario Solicitante                                                             | 6  |
| Escaneo de documento a legalizar y generación de copia simple para legalización | 6  |
| Solicitud de Legalización                                                       | 11 |
| Delegación                                                                      | 12 |
| Asignación del Legalizante                                                      | 12 |
| Notario Legalizante                                                             | 13 |
| Generación de la Legalización                                                   | 13 |
| Notario Solicitante                                                             | 15 |
| Pago del trámite y descarga de la Legalización                                  |    |
| Verificación de la validez de la legalización                                   | 17 |

# HISTORIAL DE CAMBIOS

| Revisión | Descripción del cambio                                                                                                    | Fecha      |
|----------|----------------------------------------------------------------------------------------------------|------------|
| 0        | Edición inicial                                                                                                    | 07/07/2020 |
| 1        | Modificación tipo de folio a utilizar                                                                                                    | 15/07/2020 |
| 2        | Incorporación verificación de folios por parte del Notario Solicitante,<br>eliminación del costo del Folio de Copia Simple para Legalización e<br>incorporación de notificación por mail a las Delegaciones                                                                                                    | 20/07/2020 |
| 3        | Modificación en la condición de la firma digital delaactuación con el<br>Token:la copia simple digital para legalizar debe ser firmada por el<br>mismo notario que selló y firmó en forma manuscrita en el instrumento<br>notarial papel a legalizarse. Eliminación de la verificación de folios por<br>parte del Notario Solicitante.Incorporaciónde un texto en la primera<br>página del folio de copia simple para legalización resultante.<br>Visualización de la actuación en papel digitalizada por parte de las<br>Delegaciones. Incorporación en el sistema de un linkde Consulta de<br>Registros de Firma para la verificación de sello y firma ológrafa de la<br>actuación en papel digitalizada y de un formulario paraprestar<br>conformidad al respectopor parte del Notario Legalizante. | 04/08/2020 |
| 4        | Incorporación de la sección Consideraciones Generales.                                                                                                    | 12/08/2020 |
| 5        | Incorporación de la verificación del folio de actuación en papel en el<br>sistema y de los datos de compra del folio: registro, bis, partido y fecha<br>en la primera página del folio de copia simple para legalización<br>resultante.                                                                                                    | 25/08/2020 |
| 6        | Cambio aplicación de impresora virtual. (doPdf x PdfCreator)                                                                                                    | 23/09/2020 |
| 7        |                                                                                                    |            |
| 8        |                                                                                                    |            |
| 9        |                                                                                                    |            |
| 10       |                                                                                                    |            |

| Colegio de<br>ESCRIBANOS<br>Provincia de Buenos Aires | Plataforma de Firma Digital                                           | CÓDIGO: MI-DEL-LEGD1 |
|-------------------------------------------------------|-----------------------------------------------------------------------|----------------------|
|                                                       |                                                                       | FECHA: 23/09/2020    |
|                                                       | Legalización de documento en papel<br>vía Plataforma de Firma Digital | REVISIÓN: 05         |
|                                                       |                                                                       | PÁGINA: 2 de 19      |

# Alcance

Procedimiento alternativo a Legawebpara la legalización de documentosen papel a través de la Plataforma de Firma Digital.

# **Consideraciones Generales**

 Navegadores de Internet: Para el correcto funcionamiento de la aplicación es obligatorio tener instalado el navegador Google Chrome en la computadora. En caso de no tener dicho navegador, es necesario instalarlo previo a la instalación dela Plataforma de Firma Digital.

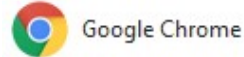

Se desaconseja el uso de extensiones de Chrome bloqueadoras de ventanas emergentes, del tipo adblock plus.

- Sistema Operativo: La computadora deberá tener el Sistema Operativo Windows 10. El mismo deberá estar actualizado y libre virus y/o malware, y las actualizaciones deberán estar activadas.
   En caso de no tener el Sistemas Operativo indicado, se recomienda actualizarlo lo antes posible, debido a que versiones anteriores de Windows ya no cuentan con soporte oficial y por ende no reciben actualizaciones. El tener un sistema operativo desactualizado puede ocasionar inconvenientes en el uso de la Plataforma.
- Lector de Archivos PDF: La computadora deberá tener instalado el programa Adobe Acrobat Reader DC.
- Escaners:Se recomienda la siguiente configuración:
  - Tipos de Escaneo: En escala de Grises.
  - Método de Escaneo: ADF para escanear hojas sueltas consecutivas.
  - Resolución: 100-150 dpi directamente proporcional a la calidad de la digitalización.

Dependiendo de la configuración del escáner o de la aplicación utilizada para escanear, es posible que se generen archivos PDF que no cumplen con el estándar solicitado, provocando incompatibilidad con la Plataforma de Firma Digital. Escanear a través de aplicaciones de celular (Ej.: CAM SCANNER) también es causal de problemas.

En caso de desconocer cómo configurar un escáner o no poseer uno y utilizar el celular para escanear, se deberá utilizar una "Impresora Virtual PDF" para evitar conflictos de compatibilidad con la Plataforma.

- ¿Cómo imprimir utilizando una Impresora Virtual PDF?
  - Si el Sistema Operativo es Windows 10, para generar una versión estándar de PDF, solo deberá abrir el archivo PDF no estándar (resultante de algunos medios desaconsejados anteriormente) con el programa Acrobat Reader DC y luego enviar a imprimir el documento en la impresora virtual según se indica en las imágenes que se presentan a continuación.

|                                                       | Plataforma de Firma Digital                                           | CÓDIGO: MI-DEL-LEGD1 |
|-------------------------------------------------------|-----------------------------------------------------------------------|----------------------|
| Colegio de<br>ESCRIBANOS<br>Provincia de Buenos Aires |                                                                       | FECHA: 23/09/2020    |
|                                                       | Legalización de documento en papel<br>vía Plataforma de Firma Digital | REVISIÓN: 05         |
|                                                       |                                                                       | PÁGINA: 3 de 19      |

| æ          | 7.pdf - Adobe Acrobat Reader DC                                   |              |                                                                         |
|------------|-------------------------------------------------------------------|--------------|-------------------------------------------------------------------------|
| Archivo E  | dición Ver Ventana Ayuda                                          |              |                                                                         |
|            | prir                                                              | Ctrl+O       |                                                                         |
| Et va      | olver a abrir P <u>D</u> F de la última sesión                    |              |                                                                         |
| <u>C</u> r | rear PDF                                                          |              |                                                                         |
|            |                                                                   |              | ha abierto en modo de solo lectura para evitar que se modifique.        |
|            | uardar                                                            | Ctrl+S       |                                                                         |
| Gi         | uardar c <u>o</u> mo                                              | Shift+Ctrl+S |                                                                         |
| Co         | onvertir a Wo <u>r</u> d, Excel o PowerPoint                      |              |                                                                         |
| G          | uarda <u>r</u> como texto                                         |              |                                                                         |
|            | amprimir archivo                                                  |              | Documento no estandar                                                   |
| 0          | enterenti archivo                                                 |              | Docamento no estanda                                                    |
| rta c      | ontrasena protegida                                               |              |                                                                         |
|            | ompartir <u>a</u> rcnivo                                          |              |                                                                         |
| Re         | ec <u>u</u> perar                                                 |              |                                                                         |
| <u>C</u> e | errar archivo                                                     | Ctrl+W       |                                                                         |
| _          |                                                                   |              |                                                                         |
| Pr         | opiedades                                                         | Ctrl+D       |                                                                         |
| 🖨 In       | nprimir                                                           | Ctrl+P       |                                                                         |
|            |                                                                   |              |                                                                         |
| 1          | C:\Users\edelrio\\202008110307.                                   | pdf          |                                                                         |
| 2          | C:\Users\\escritura_modelo_firmad                                 | do.pdf       |                                                                         |
| 3          | C:\Users\edelrio\\202008110308.                                   | pdf          |                                                                         |
| 4          | C:\Users\edelrio\\202008110309.                                   | pdf          |                                                                         |
| 5          | C:\Users\edelrio\\202008110310.                                   | pdf          |                                                                         |
| Ve         | er todos los archivos recientes                                   |              |                                                                         |
|            |                                                                   |              |                                                                         |
| Sa         | ilir de la aplicación                                             | Ctrl+Q       |                                                                         |
|            |                                                                   |              |                                                                         |
|            |                                                                   |              |                                                                         |
| Imprim     | ir                                                                |              |                                                                         |
|            |                                                                   |              |                                                                         |
|            |                                                                   |              | Avanda (?                                                               |
| Impre      | esora: Microsoft Print to PL                                      | ЛF           | V Propiedades Avanzada                                                  |
| Coni       | ari 1                                                             |              | Imprimir en ercala de grizer (blance y negro) 🗌 Aberrar tinta (téner 🕼  |
| Copie      | os,  ' ▼                                                          |              |                                                                         |
|            |                                                                   |              | Ecolar 0/9/                                                             |
|            | Páginas que imprimir                                              |              | LSC010. 5470                                                            |
|            | Todo     OActu                                                    | ual O        | nas 1 - 4 215.9 x 279.4 mm                                              |
|            | Más oncionos                                                      |              |                                                                         |
|            | <ul> <li>Mas opciones</li> </ul>                                  |              |                                                                         |
|            | i ann ann an ann an 1                                             |              |                                                                         |
|            | Tamaño y administració                                            | ón de página | Documento no estandar                                                   |
|            | Tamaño                                                            | Póster       | Múltiple Folleto                                                        |
|            | lamano                                                            | roster       | indicipie i offeto                                                      |
|            | Aiustar                                                           | OT           | ño real                                                                 |
|            | Ajustar                                                           | 01           |                                                                         |
|            | 🔿 Ajustar páginas gran                                            | des 🔘 E      | personalizada: 100 %                                                    |
|            |                                                                   |              |                                                                         |
|            | Elegir origen del pape                                            | el por taman | pagina PDF                                                              |
|            |                                                                   |              |                                                                         |
|            | Orientación:                                                      |              |                                                                         |
|            | Automática                                                        | Vertical     | ) Horizontal                                                            |
|            |                                                                   |              |                                                                         |
|            |                                                                   |              |                                                                         |
|            | Formularios y comenta                                             | rios         |                                                                         |
|            | Formularios y comenta                                             | rios         |                                                                         |
|            | Documento y marcas                                                | irios        | Resumir comentarios     <                                               |
|            | Formularios y comenta<br>Documento y marcas                       | irios        | Resumir comentarios                                                     |
|            | Documento y marcas                                                | irios        | Resumir comentarios     A     Página 1 de 4                             |
| Confi      | Formularios y comenta<br>Documento y marcas                       | irios        | Resumir comentarios     A      Página 1 de 4      Imprimir     Cancelar |
| Config     | Formularios y comenta<br>Documento y marcas<br>guración de página | rios         |                                                                         |

Esto generará un archivo PDF estándar que se podrá utilizar en la Plataforma sin problemas.

 Si el Sistema Operativo es Windows 7, hasta tanto se pueda actualizara Windows 10, descargar el instalador de la impresora virtual en el sitio web restringido, dentro de *Recursos/ Firma Digital/ Instaladores, manuales y plantillas/ Instaladores/ Instalador Impresora virtual* y proceder a instalarlo.

|                                                       | Plataforma de Firma Digital                                           | CÓDIGO: MI-DEL-LEGD1 |
|-------------------------------------------------------|-----------------------------------------------------------------------|----------------------|
| Colegio de<br>ESCRIBANOS<br>Provincia de Buenos Aires |                                                                       | FECHA: 23/09/2020    |
|                                                       | Legalización de documento en papel<br>vía Plataforma de Firma Digital | REVISIÓN: 05         |
|                                                       | va i lationa de i ma Digiti                                           | PÁGINA: 4 de 19      |

Una vez instalado, abrir el archivo PDF no estándar con el programa Adobe Acrobat Reader DC y luego enviar a imprimir el documento en la impresora virtual instalada. Seleccionar el nombre del nuevo archivo PDF, la ruta dónde se desea descargarlo y presionar Guardar.

| npresora:                                                                                                    | cicator                                                                                                    |                                                       | ~                                         | Propiedades        | Avanzada         |                 |                    |     |
|----------------------------------------------------------------------------------------------------|----------------------------------------------------------------------------------------------------|-------------------------------------------------------|-------------------------------------------|--------------------|------------------|-----------------|--------------------|-----|
| Copias: 1                                                                                                    | •                                                                                                    |                                                       | 🗹 Imprimir                                | en escala de grise | s (blanco y negr | o) 🗹 Aho        | rrar tinta/tóner 🧃 | )   |
| Páginas que                                                                                                    | imprimir                                                                                                    |                                                       |                                           |                    | Escala:          | 94%             |                    |     |
| Todo                                                                                                    | O Actual                                                                                                    | ○ Págin                                               | as 1                                      |                    | 2                | 215.9 x 279.4 r | nm                 |     |
| Más opcio                                                                                                    | ones                                                                                                    |                                                       |                                           |                    |                  |                 |                    |     |
| Tamaño y ad                                                                                                    | ministración d                                                                                                    | e páginas 🕕                                           |                                           |                    |                  | Docun           | netno a legaliza   | r   |
| Tamaño                                                                                                    | Pó                                                                                                    | ister                                                 | Múltiple                                  | Folleto            |                  |                 |                    |     |
| Ajustar                                                                                                    |                                                                                                    | 🔿 Tamaño                                              | o real                                    |                    |                  |                 |                    |     |
| 🔿 Ajustar pá                                                                                                    | ginas grandes                                                                                                    | O Escala p                                            | personalizada:                            | 100 %              |                  |                 |                    |     |
| Elegir orig                                                                                                    | en <mark>del</mark> papel po                                                                                                    | r tamaño de p                                         | oágina PDF                                |                    |                  |                 |                    |     |
| Orientación:                                                                                                    |                                                                                                    |                                                       |                                           |                    |                  |                 |                    |     |
| Automáti                                                                                                    | ca 🔿 Ver                                                                                                    | tical O                                               | Horizontal                                |                    |                  |                 |                    |     |
| Formularios                                                                                                    | y comentarios                                                                                                    |                                                       |                                           |                    |                  |                 |                    |     |
| Documento                                                                                                    | y marcas                                                                                                    |                                                       | <ul> <li>Resumir co</li> </ul>            | omentarios         | <                | -               |                    |     |
|                                                                                                    |                                                                                                    |                                                       |                                           |                    |                  | P               | ágina 1 de 1       |     |
| onfiguración d                                                                                                    | e página                                                                                                    |                                                       |                                           |                    |                  |                 | Imprimir           | Car |
|                                                                                                    | 4.1.2<br>PDFC<br>FREE                                                                                                    | reato                                                 | or                                        |                    | -                | ×               |                    |     |
| Perfil:                                                                                                    | A 4.1.2<br>PDFC<br>FREE                                                                                                    | reato                                                 | or                                        |                    | -                | ×               |                    |     |
| Perfil:                                                                                                    | A 4.1.2                                                                                                    | reato                                                 | or                                        | 4 8 4              | -<br>• Ed        | ×               |                    |     |
| Perfil:                                                                                                    | 4.1.2<br>PDFC<br>FREE                                                                                                    | reato                                                 | or                                        | <u>1</u> @ <       | -<br>• Ed        | ×               |                    |     |
| Perfil:                                                                                                    | 4.1.2<br>PDFC<br>FREE<br>determinado>                                                                                                    | reato                                                 | or                                        | ± @ <              | -<br>• Ed        | ×               |                    |     |
| Perfil:<br>Perfil pred                                                                                                    | A.1.2<br>PDFC<br>FREE<br>determinado><br>Nombre de<br>Nuevo docu                                                                                                    | archivo:                                              | Dr                                        | 4 6 <              | ▼ Ed             | X               |                    |     |
| Perfil:<br>Perfil prec                                                                                                    | 4.1.2<br>PDFC<br>FREE<br>determinado><br>Nombre de<br>Nuevo docu<br>Directory:                                                                                                    | archivo:<br>mento estar                               | <b>Dr</b><br>har.pdf                      | <u>-</u>           | -<br>-<br>Ed     | itar            |                    |     |
| Perfil:<br><perfil prediction<br="">PDF<br/>PDF<br/>V</perfil>                                                                    | 4.1.2<br>PDFC<br>FREE<br>determinado><br>determinado><br>Nombre de<br>Nuevo docu<br>Directory:<br>D:\_Colegio'                                                                    | archivo:<br>Documento                                 | D <b>r</b><br>har.pdf<br>s de Ejemplo     | 4                  | - Ed             | ×<br>itar       |                    |     |
| Perfil:<br><perfil prediction<br="">PDF<br/>PDF<br/>~</perfil>                                                                    | A.1.2<br>PDFC<br>FREE<br>determinado><br>determinado><br>Nombre de<br>Nuevo docu<br>Directory:<br>D:_Colegio'                                                                     | archivo:<br>mento estan                               | D <b>T</b><br>har.pdf<br>s de Ejemplo     | 4 A <              | • Ed             | ×<br>itar       |                    |     |
| Perfil:<br>Perfil pred                                                                                                    | A.1.2<br>PDFC<br>FREE<br>determinado><br>Nombre de<br>Nuevo docu<br>Directory:<br>D:\_Colegio'                                                                                    | archivo:<br>mento estar<br>Documento                  | D <b>r</b><br>har.pdf<br>s de Ejemplo     |                    | - Ed             | ×<br>itar       |                    |     |
| Perfil:<br><perfil prediction<br="">PDF<br/>PDF<br/>Título:</perfil>                                                              | A 4.1.2<br>PDFC<br>FREE<br>determinado><br>Nombre de<br>Nuevo docu<br>Directory:<br>D:\Colegio                                                                                    | archivo:<br>mento estar<br>Documento                  | D <b>r</b><br>har.pdf<br>s de Ejemplo     |                    | • Ed             | ×<br>itar       |                    |     |
| Perfil:<br><perfil prediction<br="">PDF<br/>PDF<br/>Título:<br/>Autor:</perfil>                                                   | A.1.2<br>PDFC<br>FREE<br>determinado><br>Nombre de<br>Nuevo docu<br>Directory:<br>D:\_Colegio'                                                                                    | archivo:<br>mento estar<br>Documento                  | D <b>r</b><br>har.pdf<br>s de Ejemplo     |                    | • Ed             | itar            |                    |     |
| Perfil:<br><perfil <="" pre="" pred=""></perfil>                                                                                  | A.1.2<br>PDFC<br>FREE<br>determinado><br>Mombre de<br>Nuevo docu<br>Directory:<br>D:\_Colegio                                                                                     | archivo:<br>mento estan<br>Documento                  | D <b>T</b><br>har.pdf<br>s de Ejemplo     |                    | • Ed             | itar            |                    |     |
| Perfil:<br>Perfil:<br>Perfil pred<br>PDF<br>PDF<br>V<br>Título:<br>Autor:<br>Asunto:<br>Palabras cla                              | A.1.2                                                                                                    | archivo:<br>mento estan<br>Documento                  | D <b>r</b><br>har.pdf<br>s de Ejemplo     |                    | • Ed             | ×               |                    |     |
| Perfil:<br>Perfil:<br>Perfil prec<br>PDF<br>PDF<br>V<br>Título:<br>Autor:<br>Asunto:<br>Palabras cla                              | A 4.1.2<br>PDFC<br>FREE<br>determinado><br>Nombre de<br>Nuevo docu<br>Directory:<br>D:\Colegio'                                                                                   | archivo:<br>mento estar<br>Documento                  | D <b>r</b><br>har.pdf<br>s de Ejemplo     |                    | • Ed             | ×               |                    |     |
| Perfil:<br><perfil pred<br="">Perfil pred<br/>PDF<br/>PDF<br/>Título:<br/>Autor:<br/>Autor:<br/>Asunto:<br/>Palabras cla</perfil> | A 4.1.2<br>PDFC<br>FREE<br>determinado><br>determinado><br>Nombre de<br>Nuevo docu<br>Directory:<br>D:\_Colegio'<br>(<br>(<br>(<br>(<br>(<br>(<br>(<br>(<br>(<br>(<br>(<br>(<br>( | archivo:<br>mento estan<br>Documento<br>Título del do | DT<br>har.pdf<br>s de Ejemplo<br>scumento | y EHabl            | ▼ Ed             | ×               |                    |     |

|                                                       | Plataforma de Firma Digital                                           | CÓDIGO: MI-DEL-LEGD1 |
|-------------------------------------------------------|-----------------------------------------------------------------------|----------------------|
| Colegio de<br>ESCRIBANOS<br>Provincia de Buenos Aires |                                                                       | FECHA: 23/09/2020    |
|                                                       | Legalización de documento en papel<br>vía Plataforma de Firma Digital | REVISIÓN: 05         |
|                                                       |                                                                       | PÁGINA: 5 de 19      |

Esto generará un archivo PDF estándar que se podrá utilizar en la Plataforma sin problemas.

- Características de los documentos soportados por la Plataforma:
  - Formato: PDF.
  - Versiones: 1.4/ 1.7 (hasta el momento).

### • ¿Cómo verifico el formato del documento?

Al abrir el documento mediante el programa Adobe Acrobat Reader DC, el mismo notifica con una leyenda si es una versión distinta de PDF, por ejemplo, en este caso PDF/A.

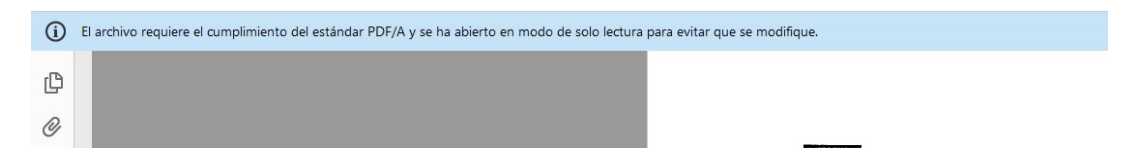

### • ¿Cómo verifico la versión del documento?

Abrir el documento, seleccionar Archivo yluego la opción Propiedades.

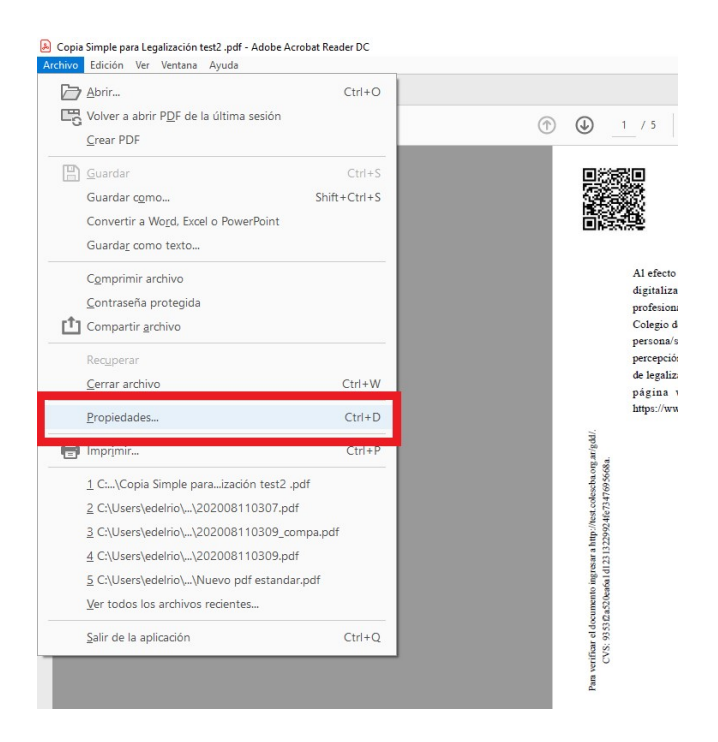

Se abrirá una ventana con las propiedades del documento, en la solapa Descripción se podrá verificar la versión del mismo.

|                                                       | Plataforma de Firma Digital                                           | CÓDIGO: MI-DEL-LEGD1 |
|-------------------------------------------------------|-----------------------------------------------------------------------|----------------------|
| Colegio de<br>ESCRIBANOS<br>Provincia de Buenos Aires |                                                                       | FECHA: 23/09/2020    |
|                                                       | Legalización de documento en papel<br>vía Plataforma de Firma Digital | REVISIÓN: 05         |
|                                                       |                                                                       | PÁGINA: 6 de 19      |

| cripcion Segur           | idad i | uentes Personalizar     | Avanzadas                      |                                          |  |
|--------------------------|--------|-------------------------|--------------------------------|------------------------------------------|--|
| lescripción              |        |                         |                                |                                          |  |
| Archivo:                 | Copia  | Simple para Legalizació | in test2 .pdf                  |                                          |  |
| Título:                  | 20200  | )8110308.pdf            |                                |                                          |  |
| Autor:                   | edelr  | 10                      |                                |                                          |  |
|                          | _      |                         |                                |                                          |  |
| Asunto:                  |        |                         |                                |                                          |  |
| Palabras clave:          |        |                         |                                |                                          |  |
|                          |        |                         |                                |                                          |  |
|                          |        |                         |                                |                                          |  |
| C                        | 11/00  | (2020.0.17.27           |                                |                                          |  |
| Creado el:               | 11/08  | 2020 9:17:37 a.m.       |                                |                                          |  |
| Modificado el:           | 11/08  | 2020 10:36:13 a.m.      |                                |                                          |  |
| Aplicación:              |        |                         |                                |                                          |  |
| Avanzado                 |        |                         |                                |                                          |  |
| Productor d              | e PDF: | Microsoft: Print To PD  | F; modified using iText® 5.5.4 | ©2000-2014 iText Group NV (AGPL-version) |  |
| Versió                   | n PDF: | 1.7 (Acrobat 8.x)       |                                |                                          |  |
| Ubic                     | ación: | C:\Users\edelrio\Down   | nloads\                        |                                          |  |
| Tamaño de ar             | chivo: | 225.62 KB (231,036 byt  | es)                            |                                          |  |
|                          | ágina: | 210 x 297 mm            | Número de páginas:             | 5                                        |  |
| Tamaño de p              |        | No                      | Vista rápida en Web:           | No                                       |  |
| Tamaño de p<br>PDF etiqu | etado: |                         |                                |                                          |  |

# Desarrollo

### **Notario Solicitante**

#### Escaneo de documento a legalizar y generación de copia simple para legalización

- 1. Recibir la solicitud y el documento en papel por parte del cliente.
- 2. Escanear el documento en papel a legalizar, el mismo debe ser una actuación propia conteniendo inserta la firma ológrafa y el sello profesional.La responsabilidad de la legitimidad y exactitud de la reproducción digital corresponde al Notario Solicitante. Será motivo de rechazo de la legalización la baja calidad o defecto en el documento escaneado.No se admitirán fotos.
- 3. Ingresar al Módulo de Actuaciones Digitales.
- 4. Iniciar un trámite.
  - 4.1. Presionar el botón "Iniciar Trámite", se abrirá la pantalla que permite generar la copia simple para legalización.

| Módulo de (          | Gestión d      | e Actuac        | ciones Dig          | gitales  | s - Tablero d      | le Trámi | tes      |
|----------------------|----------------|-----------------|---------------------|----------|--------------------|----------|----------|
| Para iniciar un trám | ite pulse aquí | Iniciar Trámite |                     |          |                    |          |          |
|                      |                |                 |                     |          |                    |          |          |
| Nro. Tramite:        |                |                 | Folio (Serie - Nº): | Seleccio | ne de la lista 🔹 - |          |          |
| Fecha Alta Desde:    |                | ۵               | Fecha Alta Hasta    |          | 0                  |          |          |
| Asunto:              |                |                 |                     | Estado:  | Firmado            |          |          |
|                      |                |                 |                     |          |                    | Limpiar  | Q Buscar |

|                           | Plataforma de Firma Digital                                           | CÓDIGO: MI-DEL-LEGD1 |
|---------------------------|-----------------------------------------------------------------------|----------------------|
| Colegio de                |                                                                       | FECHA: 23/09/2020    |
| Provincia de Buenos Aires | Legalización de documento en papel<br>vía Plataforma de Firma Digital | REVISIÓN: 05         |
|                           |                                                                       | PÁGINA: 7 de 19      |

- 4.2. Dar nombre al Asunto: Cargar una descripción simple del trámite bajo el concepto de asunto.
- 4.3. Seleccionar el folio a utilizar: Seleccionar el Folio "Copia Simplepara Legalización" para certificar que el documento escaneado es una copia válida del original, es decir, adjuntar como texto al mismo el archivo del documento certificado en papel que se desea legalizar.

Módulo de Gestión de Actuaciones Digitales - Alta Trámites

| Asunto (Indique      | e un texto breve que le ayude a identifica | r este trámite en el futuro) |     | Si                     | aldo Cuenta A | nticipo:          | 75659.31 |
|----------------------|--------------------------------------------|------------------------------|-----|------------------------|---------------|-------------------|----------|
| Documento a          | legalizar                                  |                              |     |                        |               |                   |          |
| Seleccione<br>Folio: | Copia Simple para Legalización             | • Valor<br>Folio:            | \$0 | Cantidad<br>Requerida: | : 1           | Valor<br>Trámite: | \$0      |
| Ingrese dat          | os de la actuación en papel                |                              |     |                        |               |                   |          |
| Serie:<br>Validar    | Número:                                    | Fecha Actuación:             |     |                        |               |                   |          |

4.4. Realizar la verificación del folio de actuación en papel ingresando los datos de serie, número y fecha de actuación original, luego presionar el botón "Validar.

El sistema verificará que los datos de serie y folio ingresados se correspondan con un folio comprado por algún Notario perteneciente al Registro del Notario actuante original, en una fecha anterior o igual a la fecha de la actuación original ingresada. Además verificará que para esa fecha de actuación, el Notario actuante haya estado habilitado. Se mostrará el resultado de las validaciones junto con la información obtenida para realizar las mismas.

Módulo de Gestión de Actuaciones Digitales - Alta Trámites

| DESTRUCTION A PERMIT                                                                                                    | ar                                                                                                 | 1        |                   |          |                    |          |   |                   |     |
|----------------------------------------------------------------------------------------------------|----------------------------------------------------------------------------------------------------|----------|-------------------|----------|--------------------|----------|---|-------------------|-----|
| eccione<br>io:                                                                                                    | via Simple para Legalización                                                                       |          | • Valor<br>Folio: | \$0      | Cantida<br>Requeri | d<br>da: | 1 | Valor<br>Trámite: | \$( |
| Ingrese datos de la                                                                                                    | actuación en papel                                                                                 |          |                   |          |                    |          |   |                   |     |
| Serie: EA                                                                                                    | A Número:                                                                                          | 12280011 | Fecha Actuación:  | 24/08/20 | 20                 |          |   |                   |     |
|                                                                                                    |                                                                                                    |          |                   |          |                    |          |   |                   |     |
| Resultado Validacio                                                                                                    | n                                                                                                  |          |                   |          |                    |          |   |                   |     |
| Resultado Validacio<br>Datos de la compra                                                                                                  | n<br>del folio                                                                                     |          |                   |          |                    |          | _ |                   |     |
| Resultado Validacio<br>Datos de la compra<br>Carnet:                                                                                       | n<br>del folio<br>5028                                                                             |          |                   |          |                    |          | - |                   |     |
| Resultado Validacio<br>Datos de la compra<br>Carnet:<br>Fecha:                                                                             | n<br>del folio<br>5028<br>05/03/2020                                                               | -        | -                 |          |                    |          |   |                   |     |
| Resultado Validacio<br>Datos de la compra<br>Carnet:<br>Fecha:<br>Nombre y Apellido                                                        | del folio           5028           05/03/2020           E BASANTA LUIS FELIPE                      |          |                   |          |                    |          |   |                   |     |
| Resultado Validacio<br>Datos de la compra<br>Carnet:<br>Fecha:<br>Nombre y Apellido<br>Partido:                                            | del folio<br>5028<br>05/03/2020<br>BASANTA LUIS FELIPE<br>CARMEN DE ARECO                          |          |                   |          |                    |          |   |                   |     |
| Resultado Validacio<br>Datos de la compra<br>Carnet:<br>Fecha:<br>Nombre y Apellido<br>Partido:<br>Registo:                                | del folio<br>5028<br>05/03/2020<br>BASANTA LUIS FELIPE<br>CARMEN DE ARECO<br>2                     |          |                   |          |                    |          |   |                   |     |
| Resultado Validacio<br>Datos de la compra<br>Carnet:<br>Fecha:<br>Nombre y Apellido<br>Partido:<br>Registo:<br>Bis:                        | del folio<br>5028<br>05/03/2020<br>BASANTA LUIS FELIPE<br>CARMEN DE ARECO<br>2<br>0                |          |                   |          |                    |          |   |                   |     |
| Resultado Validació<br>Datos de la compra<br>Carnet:<br>Fecha:<br>Nombre y Apellido<br>Partido:<br>Registo:<br>Bis:<br>Validación del nota | del folio<br>5028<br>05/03/2020<br>BASANTA LUIS FELIPE<br>CARMEN DE ARECO<br>2<br>0<br>io actuante |          |                   |          |                    |          |   |                   |     |

- 4.4.1. De cumplirse ambas, el sistema informará que la validación ha sido exitosa y podrá continuar con el siguiente paso.
- 4.4.2. Si alguna de ellas no se cumpliera, el sistema informará que la validación ha fallado, indicará el motivo y no permitirá continuar. El Notario podrá revisar la información ingresada y de

|                           | Plataforma de Firma Digital                                           | CÓDIGO: MI-DEL-LEGD1 |
|---------------------------|-----------------------------------------------------------------------|----------------------|
| Colegio de                |                                                                       | FECHA: 23/09/2020    |
| Provincia de Buenos Aires | Legalización de documento en papel<br>vía Plataforma de Firma Digital | REVISIÓN: 05         |
|                           |                                                                       | PÁGINA: 8 de 19      |

ser necesario corregirla para continuar, o bien cancelar la generación de la Copia Simple para Legalización.

4.5. Seleccionar el archivo a legalizar: Subir a la aplicación el documento escaneado presionando el botón "Seleccionar Archivo".

Módulo de Gestión de Actuaciones Digitales - Alta Trámites

| eleccione<br>olio: | Copia Simple para Legalización | Valor     Folio: | \$0 Can<br>Req | tidad<br>uerida: | 1 Val | lor s |
|--------------------|--------------------------------|------------------|----------------|------------------|-------|-------|
|                    |                                |                  |                |                  |       | maye. |
| Ingrese datos      | de la actuación en papel       |                  |                |                  |       |       |
| Serie:             | Número:                        | Fecha Actuación: |                |                  |       |       |
| Validar            |                                |                  |                |                  |       |       |
| eleccione el arct  | nivo a firmar                  |                  |                |                  |       |       |
| + Seleccionar      | Archivo                        |                  |                |                  |       |       |
|                    | DOCUMENTO A I                  | LEGALIZAR E      | SCANE          | ADO              |       |       |
| dique el nombre    | del documento resultante.      |                  |                |                  |       |       |

- 4.6. Dar nombre al documento: Una vez seleccionado documento, el sistema propondrá el nombre para el documento resultante concatenando el nombre del folio y el texto ingresado en Asunto, permitiendo modificarlo.
- 5. Confirmar el Trámite: Presionar el botón "Confirmar". Si el procedimiento se realizó correctamente el sistema mostrará el número de trámite otorgado.

|                           | Plataforma de Firma Digital                                           | CÓDIGO: MI-DEL-LEGD1 |
|---------------------------|-----------------------------------------------------------------------|----------------------|
| Colegio de                |                                                                       | FECHA: 23/09/2020    |
| Provincia de Buenos Aires | Legalización de documento en papel<br>vía Plataforma de Firma Digital | REVISIÓN: 05         |
|                           |                                                                       | PÁGINA: 9 de 19      |
|                           |                                                                       |                      |

|   |                                           | ×      |
|---|-------------------------------------------|--------|
| 1 | El trámite 562 se ha realizado con éxito. |        |
|   |                                           | Cerrar |

En esta instancia el sistema otorgará serie y número a los folios, código QR y URL para su posterior recuperación.

6. El "Tablero de Trámites" se actualizará con la incorporación del nuevo trámite permitiendo visualizar el documento.

| <i>l</i> ódulo                    | de Gestión d          | e Actuaciones Di      | igitales - Tablero                   | o de Trái  | nites                            |
|-----------------------------------|-----------------------|-----------------------|--------------------------------------|------------|----------------------------------|
| Para iniciar u                    | ın trámite pulse aquí | Iniciar Trámite       |                                      |            |                                  |
| <ul> <li>Filtros de Bú</li> </ul> | squeda                |                       |                                      |            |                                  |
| Nro. Tramite                      | e:                    | Folio (Serie - №):    | Seleccione de la lista               | -          |                                  |
| Fecha Alta I                      | Desde:                | Fecha Alta Hasta      | ۵                                    | ]          |                                  |
| Asunto:                           |                       |                       | Estado: Pendiente 💌                  |            |                                  |
|                                   |                       |                       |                                      | 🥭 Limpia   | R Q Buscar                       |
| Nro. Tramite                      | Nro. Folio            | Asunto                | Nota Marginal / Nro. Folio<br>Origen | Fecha Alta | Acciones                         |
| 562                               | FADSL000000007        | Documento a legalizar | NO                                   | 20-07-2020 | <ul> <li>Z</li> <li>X</li> </ul> |
|                                   |                       | 5 🗸 🖂 🗠               | (1 of 1) 🔛 🔛                         |            |                                  |

En la primera página del folio de copia simple para legalización resultante, además del estampado de QR, serie y folio y link de verificación al margen, figurará el siguiente texto: "Al efecto de la legalización digital a distancia dejo constancia que el documento notarial digitalizado embebido contiene inserto en su soporte papel mi firma ológrafa y sello profesional. Al presente solo podrán tener acceso el notario legalizante y dependientes del Colegio de Escribanos de la Provincia de Buenos Aires; y una vez finalizado el proceso la/s persona/s a quien/es el solicitante entregue el documento notarial legalización digital. La verificación de la legalización resultante se hará ingresando en la página web de Colegio de Escribanos de la Provincia de na página web de Colegio de Escribanos de la Provincia de na página web de Colegio de Escribanos de la proteso na percepción directa impresa o consulta mediante los códigos QR o CVS incluidos en el folio de legalización digital. La verificación de la legalización resultante se hará ingresando en la página web de Colegio de Escribanos de la Provincia de Buenos Aires: www.colescba.org.ar/qdd." y los datos de compra del folio: registro, bis, partido y fecha.

De este modo el documento escaneado quedará a partir de la segunda página, evitándose posibles superposiciones.

|                           | Plataforma de Firma Digital                                           | CÓDIGO: MI-DEL-LEGD1 |
|---------------------------|-----------------------------------------------------------------------|----------------------|
| Colegio de                |                                                                       | FECHA: 23/09/2020    |
| Provincia de Buenos Aires | Legalización de documento en papel<br>vía Plataforma de Firma Digital | REVISIÓN: 05         |
|                           | -                                                                     | PÁGINA: 10 de 19     |

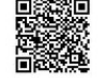

Para

#### FADSL000000039

Al efecto de la legalización digital a distancia dejo constancia que el documento notarial digitalizado embebido contiene inserto en su soporte papel mi firma ológrafa y sello profesional. Al presente solo podrán tener acceso el notario legalizante y dependientes del Colegio de Escribanos de la Provincia de Buenos Aires; y una vez finalizado el proceso la/s persona/s a quien/es el solicitante entregue el documento notarial legalizado, por su percepción directa impresa o consulta mediante los códigos QR o CVS incluidos en el folio de legalización digital. La verificación de la legalización resultante se hará ingresando en la página web de Colegio de Escribanos de la Provincia de Buenos Aires: https://www.colescba.org.ar/gdd.

DATOS COMPRA FOLIO: REGISTRO 2 BIS 0 DE CARMEN DE ARECO - 05-03-2020 Tobila e construir e assidia quanta participação e construir e assidia quanta participação e construir e assidia quanta participação e construir e assidia quanta participação e construir e assidia quanta participação e construir e assidia quanta participação e construir e assidia quanta participação e construir e assidia quanta participação e construir e assidia quanta participação e construir e assidia quanta participação e construir e assidia quanta participação e construir e assidia quanta participação e construir e construir e

- 7. El sistema direccionará el documento resultantea la bandeja de entrada del Módulo de Gestión de Firma Digital:<u>http://www.colescba.org.ar/gestionFirmaDigital</u>.
- 8. Realizar la firma digital delaactuación con el Token. La copia simple digital para legalizar debe ser firmada por el mismo notario que selló y firmó en forma manuscrita en el instrumento notarial papel a legalizarse.

| Pendiente (1)  Pendias (22)  Rechazadas (1)  Pendiente (1)  Pendias (22)  Rechazadas (1)  Pendiente (1)  Pendiente (1)  Pendi  | Peticiones                                                                                                    | Pendientes                                                                                                    |                                  |          |                                                                 |                                                                                |                            |            |
|----------------------------------------------------------------------------------------------------|----------------------------------------------------------------------------------------------------|----------------------------------------------------------------------------------------------------|----------------------------------|----------|-----------------------------------------------------------------|--------------------------------------------------------------------------------|----------------------------|------------|
| Firmadas (22)     Rechazadas     (10)     DEL RIO Emmanuel     Documento a legalizar     Actuacion Digital     2007/2020     20/07/2020     20/07/2020     20/07/2020     20/07/2020     20/07/2020     20/07/2020     20/07/2020     20/07/2020     20/07/2020     20/07/2020     20/07/2020     20/07/2020     20/07/2020     20/07/2020     20/07/2020     20/07/2020     20/07/2020     20/07/2020     20/07/2020     20/07/2020     20/07/2020     20/07/2020     20/07/2020     20/07/2020     20/07/2020     20/07/2020     20/07/2020     20/07/2020     20/07/2020     20/07/2020     20/07/2020     20/07/2020     20/07/2020     20/07/2020     20/07/2020     20/07/2020     20/07/2020     20/07/2020     20/07/2020     20/07/2020     20/07/2020     20/07/2020     20/07/2020     20/07/2020     20/07/2020     20/07/2020     20/07/2020     20/07/2020     20/07/2020     20/07/2020     20/07/2020     20/07/2020     20/07/2020     20/07/2020     20/07/2020     20/07/2020     20/07/2020     20/07/2020     20/07/2020     20/07/2020     20/07/2020     20/07/2020     20/07/2020     20/07/2020     20/07/2020     20/07/2020     20/07/2020     20/07/2020     20/07/2020     20/07/2020     20/07/2020     20/07/2020     20/07/2020     20/07/2020     20/07/2020     20/07/2020     20/07/2020     20/07/2020     20/07/2020     20/07/2020     20/07/2020     20/07/2020     20/07/2020     20/07/2020     20/07/2020     20/07/2020     20/07/2020     20/07/2020     20/07/2020     20/07/2020     20/07/2020     20/07/2020     20/07/2020     20/07/2020     20/07/2020     20/07/2020     20/07/2020     20/07/2020     20/07/2020     20/07/2020     20/07/2020     20/07/2020     20/07/2020     20/07/2020     20/07/2020     20/07/2020     20/07/2020     20/07/2020     20/07/2020     20/07/2020     20/07/2020     20/07/2020     20/07/2020     20/07/2020     20/07/2020     20/07/2020     20/07/2020     20/07/2020     20/07/2020     20/07/2020     20/07/2020     20/07/2020     20/07/2020     20/07/2020     20/07/2020     20/07/2020     20/07/2020     20/07/2020       | Pendientes (1)                                                                                                | De                                                                                                    | Asunto                           |          | eferencia                                                       | Actualizada                                                                    | Entrada                    | Vencimien  |
| (ii) motos<br>Anuladas (31)<br>Vencidas (19)<br>estión de Firma Digital<br>ticiones<br>Pendientes (1)<br>Firmadas (22)<br>Rechazadas<br>(16)<br>Anuladas (31)<br>Vencidas (19)<br>Datos de petición «<br>Asunto: Documento a legalizar<br>Referencia: Actuación Digital<br>Entrada: 2007/2020<br>Actualizada: 2007/2020<br>Nencidas (19)<br>El Dio Emmandel                                                                                                    | Firmadas (222)                                                                                                | DEL RIO Emmanuel                                                                                                    | Documento a legalizar            | Actuacio | n Digital                                                       | 20/07/2020                                                                     | 20/07/2020                 | 25/07/2020 |
| estión de Firma Digital  ticiones  Pendientes (1) Firmar Rechazar  Pendientes (222) Rechazadas (16) Anuladas (31) Vencidas (19)  Datos de petición  Asunto: Documento a legalizar Referencia: Actuacion Digital Entrada: 2007/2020 Actualizada: 2007/2020 Vencidas (19)                                                                                                    | (10)<br>Anuladas (31)<br>Vencidas (19)                                                                        |                                                                                                    |                                  | 3        | 3.3                                                             |                                                                                |                            |            |
| Firmadas (222)     Rechazadas <ul> <li>Bachazadas</li> <li>(16)</li> <li>Anuladas (31)</li> <li>Anuladas (31)</li> <li>Venoidas (19)</li> <li>Referencia: Actuacion Digital<br/>Entrada: 2007/2020<br/>Actualizada: 2007/2020</li> <li>Actualizada: 2007/2020</li> <li>Chruada: 2007/2020</li> <li>Entrada: 2007/2020</li> <li>El RO Emmonuel</li> </ul> <ul> <li>Linea de Firma 1 (Pendiente de Firma)</li> <li>Destinitativo 5607/2020</li> <li>El RO Emmonuel</li> </ul> <ul> <li>El RO Emmonuel</li> </ul> <ul> <li>Referencia: Actualizar Estado de Firmantes</li> <li>El RO Emmonuel</li> </ul> <ul> <li>Referencia: Actualizar Estado de Firmantes</li> <li>El RO Emmonuel</li> </ul> <ul> <li>Referencia: Actualizar Estado de Firmantes</li> <li>El RO Emmonuel</li> </ul> <ul> <li>Referencia: Señor Contrado de Firmantes</li> <li>El RO Emmonuel</li> </ul> <ul> <li>Referencia: Señor Contrado de Firmantes</li> <li>El Ro Emmonuel</li> </ul> <ul> <li>Referencia: Señor Contrado de Firmantes</li> <li>Referencia: Señor Contrado de Firmantes</li> <li>Referencia: Señor Contrado de Firmantes</li> </ul> <ul> <li>Referencia: Señor Contrado de Firmantes</li> <li>Referencia: Señor Contrado de Firmantes</li> <li>Referencia: Señor Contrado de Firmantes</li> <li>Referencia: Señor Contrado de Firmantes</li> <li>Referencia: Señor Co</li></ul>                                                                                                    |                                                                                                    |                                                                                                    |                                  |          |                                                                 |                                                                                |                            |            |
| Datos de petición     Patricia       Invuladas (31)     Asunto:     Documento a legalizar       Vencidas (19)     Asunto:     Documento a legalizar       Referencia:     Aduacion Digital       Entrada:     2007/2020       Actualizada:     2007/2020       Actualizar:     5007/2020                                                                                                    | ticiones                                                                                                    | Firmar Rechazar                                                                                                    |                                  |          |                                                                 |                                                                                |                            |            |
| Anuladas (31)     Asunto: Documento a legalizar     Vencidas (19)     Actualizar Estado de Firmantes     Referencia: Actuacion Digital     Entrada: 2007/2020     Actualizada: 2007/2020     Actualizada: 200      | ticiones<br>Pendientes (1)<br>Firmadas (222)                                                                  | Firmar Rechazar                                                                                                    |                                  |          |                                                                 |                                                                                |                            |            |
| Vencidas (19) Referencia: Actuacion Digital Entrada: 20/07/2020 Actualizada: 20/07/2020 Referencia: Actuacion Digital Entrada: 20/07/2020 Referencia: Actuacion Digital Entrada: 20/07/2020 Referenc | ticiones<br>Pendientes (1)<br>Firmadas (222)<br>Rechazadas<br>(16)                                            | Firmar Rechazar                                                                                                    |                                  | « I      | )estinatario/s                                                  |                                                                                |                            |            |
|                                                                                                    | ticiones<br>Pendientes (1)<br>Firmadas (222)<br>Rechazadas<br>(16)<br>Anuladas (31)                           | Firmar Rechazar                                                                                                    |                                  | × I      | )estinatario/s                                                  |                                                                                |                            |            |
|                                                                                                    | eticiones<br>✓ Pendientes (1)<br>✓ Firmadas (222)<br>Rechazadas<br>(10)<br>✓ Anuladas (31)<br>✓ Vencidas (19) | Firmar Rechazar Datos de petición Asunto: Documento Referencia: Actuacion I Entrada: 20107/2020 Vencimiento: 25/07/2020 De: DEL RIO E    | a legalizar<br>Ngital            | ×        | Destinatario/s<br>Actualizar Es<br>Linea de<br>DEL F            | stado de Firmantes<br>- Firma 1 (Pendiente<br>RIO Emmanuel                     | • de Firma)                |            |
| Linea de Firma Z (Pendiente de Firma)                                                                                                    | Pendientes (1)     Firmadas (222)     Rechazadas     (15)     Anuladas (31)     Vencidas (19)                 | Firmar Rechazar Datos de petición Asunto: Documento Referencia: 20107/2020 Actualizada: 20107/2020 Vencimiento: 25/07/2020 De: DEL RIO E | a legalizar<br>Ngital<br>mmanuel | *)       | estinatario/s<br>Actualizar Es<br>Linea de<br>DEL F<br>Linea de | stado de Firmantes<br>Firma 1 (Pendiente<br>RIO Emmanuel<br>Firma 2 (Pendiente | e de Firma)<br>e de Firma) |            |

|                           | Plataforma de Firma Digital                                           | CÓDIGO: MI-DEL-LEGD1 |
|---------------------------|-----------------------------------------------------------------------|----------------------|
| Colegio de                |                                                                       | FECHA: 23/09/2020    |
| Provincia de Buenos Aires | Legalización de documento en papel<br>vía Plataforma de Firma Digital | REVISIÓN: 05         |
|                           |                                                                       | PÁGINA: 11 de 19     |

| Gestión de         | Firma Digital                                      |                                                          |
|--------------------|----------------------------------------------------|----------------------------------------------------------|
| Peticiones         |                                                    |                                                          |
| Pendientes (0)     |                                                    |                                                          |
| Firmadas (223)     | Datos de petición                                  | « Destinatario/s                                         |
| Rechazadas<br>(10) | Asunto: Documento a legalizar                      | Actualizar Estado de Firmantes                           |
| Anuladas (31)      | Entrada: 20/07/2020                                | " Lines de Eirms (/Eirmada)                              |
| Vencidas (19)      | Actualizada: 20/07/2020<br>Vencimiento: 25/07/2020 | B DEL RIO Emmanuel                                       |
|                    | De. DECRIO Enmander                                | # Línea de Firma 2 (Firmada)                             |
|                    |                                                    | Colegio de Escribanos de la Provincia de Buenos<br>Aires |

#### Solicitud de Legalización

- 9. Ingresar al Módulode Legalización a través del siguiente link: <u>http://www.colescba.org.ar/legalizacionDigital</u>.
- 10. Seleccionar la opción "Acceso Notarios, Legalizantes y Delegaciones" e ingresar con usuario y contraseña.
- 11. Presionar la opción "Solicitud de Legalización" que figura en la barra de menú.

| SALIR      | Solicitud de Legalización | L                              | Isuario: e0010000 |
|------------|---------------------------|--------------------------------|-------------------|
| Ge         | stión de sol              | citudes Saldo Cuenta Anticipo: | 7896.80           |
| <b>▼</b> F | iltros de Búsqueda        |                                |                   |

12. Se abrirá el formulario de solicitud donde se deberán completar los datos del cliente.Para el caso de un particular se debe completar el CUIT, Nombre y Apellido.Para el caso de una empresa se debe completar el CUIT y la Razón Social.

| Datos Cliente |              |  |
|---------------|--------------|--|
| Particular    | Empresa      |  |
| CUIT: 2       | )-25067484-9 |  |
| _             |              |  |

13. En la sección "Documentos a Legalizar" completar la serie y el número de la copia simple para legalización que desea legalizar.

|                           | Plataforma de Firma Digital                                           | CÓDIGO: MI-DEL-LEGD1 |
|---------------------------|-----------------------------------------------------------------------|----------------------|
| Colegio de                |                                                                       | FECHA: 23/09/2020    |
| Provincia de Buenos Aires | Legalización de documento en papel<br>vía Plataforma de Firma Digital | REVISIÓN: 05         |
|                           |                                                                       | PÁGINA: 12 de 19     |

| C      | FADOL    | NI.C.   |   |  |
|--------|----------|---------|---|--|
| Serie: | FADSL    | Numero: | 1 |  |
|        | A 11 4   |         |   |  |
|        | Adjuntar |         |   |  |
|        |          |         |   |  |
|        |          |         |   |  |

14. Una vez completados los datos del documento, presionar el botón "Adjuntar" y agregar el documento a la solicitud. Si se desea agregar más documentos a la solicitud se debe repetir el proceso.

| Serie: Adjuntar          | Número:                |         |
|--------------------------|------------------------|---------|
|                          |                        |         |
| Serie y Folio Originales | Archivo Última Versión | Accione |

Si bien es posible generar una solicitud para varios documentos, hay que tener en cuenta que se generará una legalización para cada documento que contenga la solicitud.

15. Presionar el botón "Generar Solicitud" para crear la solicitud. Automáticamente se direccionará al Módulo de Gestión de Solicitudes para visualizar la solicitud creada.

| Gestión de                           | e solicitude   | S           |                  | Sal        | do Cuenta Anti | cipo: 96265.3 |
|--------------------------------------|----------------|-------------|------------------|------------|----------------|---------------|
| <ul> <li>Filtros de Búsqu</li> </ul> | eda            |             |                  |            |                |               |
| Código Seguimie<br>Tipo Documento    | ento:          | Fecha /     | Alta:            | Cliente:   | tado: Iniciada | •             |
|                                      |                |             |                  |            | 🥭 Limpiar      | Q Buscar      |
| Número<br>Seguimiento                | Tipo Documento | Número      | Cliente          | Fecha Alta | Estado         | Acciones      |
| 135936FZN                            | CUIT           | 20250674849 | Emmanuel DEL RIO | 20-07-2020 | Iniciada       | Q             |

#### Delegación

#### Asignación del Legalizante

- 1. Recibir una notificación por mail anoticiando el trámite, o ingresar al Módulode Legalización a través del siguiente link: <u>http://www.colescba.org.ar/legalizacionDigital</u>.
- 2. Buscar en la grilla de trámites aquellos que se encuentren en estado "Iniciado". Con los filtros se podrá acotarlabúsqueda de ser necesario.
- 3. A través del 🝳 íconose podrá visualizar la actuación en papel digitalizaday el Notario

|                           | Plataforma de Firma Digital                                           | CÓDIGO: MI-DEL-LEGD1 |
|---------------------------|-----------------------------------------------------------------------|----------------------|
| Colegio de                |                                                                       | FECHA: 23/09/2020    |
| Provincia de Buenos Aires | Legalización de documento en papel<br>vía Plataforma de Firma Digital | REVISIÓN: 05         |
|                           |                                                                       | PÁGINA: 13 de 19     |

actuante.

| Nro.<br>Trámite | Asunto                   | Carnet<br>Legalizante | Nombre | Apellido | Fecha<br>Inicio | Fecha<br>Actualización | Fecha Fin | Fecha<br>Asignación | Estado   | Acciones |
|-----------------|--------------------------|-----------------------|--------|----------|-----------------|------------------------|-----------|---------------------|----------|----------|
| 632             | Legalización<br>FADSL:21 |                       |        |          | 30-07-2020      | 30-07-2020             |           |                     | Iniciado | » Q      |

4. Seleccionar un Notario Legalizante de la lista de Legalizantes.

En la columna "Acciones", primero presionar el icol ra asignar un Legalizante al trámite deseado, luego seleccionar un Legalizante de la lista de Legalizantesy finalmente presionar el botón "Asignar".

| Nro.<br>Trámite | Asunto                   | Carnet<br>Legalizante | Nombre | Apellido | Fecha<br>Inicio | Fecha<br>Actualización | Fecha Fin | Fecha<br>Asignación | Estado   | Acciones |
|-----------------|--------------------------|-----------------------|--------|----------|-----------------|------------------------|-----------|---------------------|----------|----------|
| 632             | Legalización<br>FADSL:21 |                       |        |          | 30-07-2020      | 30-07-2020             |           |                     | Iniciado | »Q       |

|        | Carnet | Nombre              | Apellido          | Cargo       |
|--------|--------|---------------------|-------------------|-------------|
| 5589   |        | MARIANO             | CASTELUCCI        | LEGALIZANTE |
| 5943   |        | NICOLAS             | CAVAGNA           | LEGALIZANTE |
| 4068   |        | RUBEN DIEGO MARTIN  | CAVAGNA           | LEGALIZANTE |
| 4391   |        | PATRICIO JOSE MARIA | FERREIRO          | LEGALIZANTE |
| 5806   |        | PAULA MARIANA       | MARELLO           | LEGALIZANTE |
| 5842   |        | MARTIN ROBERTO      | TOTARO            | LEGALIZANTE |
| 6083   |        | ESTEBAN PATRICIO    | FERREIRO          | LEGALIZANTE |
| 5399   |        | LEANDRO NICOLAS     | POSTERARO SANCHEZ | LEGALIZANTE |
| 77777  |        | Emmanuel            | del Río           | LEGALIZANTE |
| 5496   |        | SANDRA FABIANA      | MAZZIOTTA         | LEGALIZANTE |
| 3156   |        | MIGUEL ANGEL        | QUEIROLO          | LEGALIZANTE |
| ) 5615 |        | JUAN PABLO          | GIANNINI          | LEGALIZANTE |

5. El trámite aparecerá con el Legalizante asignado.

| Nro.<br>Trámite | Asunto                   | Carnet<br>Legalizante | Nombre   | Apellido | Fecha<br>Inicio | Fecha<br>Actualización | Fecha Fin | Fecha<br>Asignación | Estado   | Acciones |
|-----------------|--------------------------|-----------------------|----------|----------|-----------------|------------------------|-----------|---------------------|----------|----------|
| 98              | Legalización<br>FADOA:18 | 7777                  | Emmanuel | del Río  | 31-07-2020      | 31-07-2020             |           | 31-07-2020          | Asignado | « Q      |

A través del iconose Irá reasignar el trámite a otro Legalizante de la lista.

### Notario Legalizante

### Generación de la Legalización

- 1. Ingresar al Módulode Legalización a través del siguiente link: <u>http://www.colescba.org.ar/legalizacionDigital</u>.
- 2. En la grilla se mostrarán por defecto los trámites que se encuentren en estado "Asignado".

|                           | Plataforma de Firma Digital                                           | CÓDIGO: MI-DEL-LEGD1 |
|---------------------------|-----------------------------------------------------------------------|----------------------|
| Colegio de                |                                                                       | FECHA: 23/09/2020    |
| Provincia de Buenos Aires | Legalización de documento en papel<br>vía Plataforma de Firma Digital | REVISIÓN: 05         |
|                           | 2                                                                     | PÁGINA: 14 de 19     |

### Antes de prestar o no conformidad:

| Nro. Tramite | Nro. Folio | Asunto                | Estado   | Fecha Asignación | Acciones |
|--------------|------------|-----------------------|----------|------------------|----------|
| 32           |            | Legalización FADSL:21 | Asignado | 30-07-2020       | * 7      |

#### Luego de prestar conformidad:

| Nro. Tramite | Nro. Folio | Asunto                | Estado              | Fecha Asignación | Acciones |
|--------------|------------|-----------------------|---------------------|------------------|----------|
| 632          |            | Legalización FADSL:21 | Asignado (Conforme) | 30-07-2020       | ± 0 • ×  |

#### Luego de no prestar conformidad:

3

| Nro. Tramite | Nro. Folio Asunto |                       | Estado                    | Fecha Asignación | Acciones |
|--------------|-------------------|-----------------------|---------------------------|------------------|----------|
| 631          |                   | Legalización FADSL:20 | Asignado (No<br>Conforme) | 30-07-2020       | ± 3 ×    |
|              |                   | 10 🗸 💷 🔜              | (1 of 1) 🕨 🖬              |                  |          |

Las acciones que se podrán realizar sobre los trámites en estado "Asignado" son las siguientes:

- Permite dar conformidad respecto al sello y firma ológrafa del texto digitalizado. Descargar el documento para verificación.
  - Descargar el documento para vernicación. Dar el visto hueno y generar la legalización La legaliz
- Dar el visto bueno y generar la legalización. La legalización generada quedara"Pendiente de Firma"en el Módulo de Gestión de Firmas, el Notario deberá acceder a éste mediante su token y firmarla para finalizar el trámite. Este icono se mostrara una vez prestada conformidad.
- Rechazar el trámite si considera que el documento no cumple conlos requisitos para ser legalizado. El documento generado, con los motivos de rechazo, quedara "Pendiente de Firma" en el Módulo de Gestión de Firmas. El Notario deberá acceder a éste mediante su token y firmar el documento de rechazo para finalizar el trámite. Este icono se mostrara una vez prestada o no conformidad.
- 3. Revisar el documento y proceder a legalizarlo o rechazarlo, según corresponda, debiendo calificar:
  - a) El cumplimiento del reglamento de legalizaciones.
  - b) El control de que el Notario que genera y firma la Copia Simple para Legalización, sea el mismo que selló y firmó en forma ológrafa el instrumento notarial papel.
  - c) El cotejo de firmay sello del certificante, que se podrá realizar a través del link de acceso al Sistema Web de Consulta de Registro de Firmas.

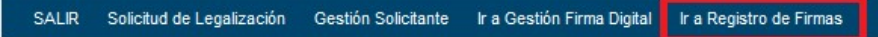

En caso de ser correctos deberá prestar conformidad y los datos serán gravadosautomáticamente en el sistema. En caso de no ser correctos deberá dejar asentada la no conformidad y no se podrá continuar con el trámite, es decir, no se permitirá dar el visto bueno para continuar con la legalización y solamente podrá rechazarla.

|                           | Plataforma de Firma Digital                                           | CÓDIGO: MI-DEL-LEGD1 |
|---------------------------|-----------------------------------------------------------------------|----------------------|
| Colegio de                |                                                                       | FECHA: 23/09/2020    |
| Provincia de Buenos Aires | Legalización de documento en papel<br>vía Plataforma de Firma Digital | REVISIÓN: 05         |
|                           |                                                                       | PÁGINA: 15 de 19     |
|                           |                                                                       |                      |

| Presta conformidad respecto a                                      | l sello y firma olografa del texto         |
|--------------------------------------------------------------------|--------------------------------------------|
| digitalizado. Tenga en cuenta q<br>legalizazión deberá ser rechaza | ue la no conformidad implica que la<br>ada |
| eganzazion debeta sel techaza                                      | auta                                       |
| Conforme                                                           |                                            |
|                                                                    |                                            |
| No Conforme                                                        |                                            |
|                                                                    |                                            |
|                                                                    |                                            |
| 7                                                                  |                                            |

- d) La firma digital de quien instó el trámite de legalización.
- Realizar la firma digital del trámite con el Token a través del Módulo de Gestión de Firma Digital, en la sección de Firma Digital del sitio institucional o a través del siguiente link: <a href="http://www.colescba.org.ar/portal/novedades/firma-digital.html">http://www.colescba.org.ar/portal/novedades/firma-digital.html</a>.

| eticiones                                                                        | Pendientes                                                                                                    |                                                       |                                                                                                    |                                                                                        |            |            |
|----------------------------------------------------------------------------------|----------------------------------------------------------------------------------------------------|-------------------------------------------------------|----------------------------------------------------------------------------------------------------|----------------------------------------------------------------------------------------|------------|------------|
| Fendlentes (1)                                                                   | De                                                                                                    | Asunto                                                | Referencia                                                                                                | Actualizada                                                                            | Entrada    | Vencimient |
| Firmadas (223)<br>Rechazadas                                                     | DEL RIO Emmanuel                                                                                                    | Legalización:FADSL7                                   | Legalización Digital                                                                                      | 20/07/2020                                                                             | 20/07/2020 |            |
| Anuladas (31)                                                                    |                                                                                                    | - 64                                                  | c                                                                                                    |                                                                                        |            |            |
| Gestión de<br>eticiones                                                          | Firma Digital                                                                                                    |                                                       |                                                                                                    |                                                                                        |            |            |
| estión de<br>eticiones<br>Pendientes (0)<br>Etimadas (224)                       | Firma Digital                                                                                                    |                                                       |                                                                                                    |                                                                                        |            |            |
| estión de<br>aticiones<br>Pencientes (0)<br>Firmadas (224)<br>Rechazadas         | Datos de petición                                                                                                    |                                                       | « Destinatario)                                                                                           | 8                                                                                      |            |            |
| Pendientes (0)<br>Firmadus (224)<br>Rechazadas<br>Anulas (31)                    | Datos de petición Asunto: Legalizaci Referencia: Legalizaci                                                                        | ón FADSL7<br>ón Digital                               | Destinatario     Actual zar i                                                                             | s<br>Estado de Firmantes                                                               | 1          |            |
| Pendientes (0)<br>Firmadus (224)<br>Rechazadas<br>Anulas (31)<br>Vencidas (18)   | Datos de petición<br>Asunto: Legalizaci<br>Entrada: 20/07/2020                                                                     | ón FADSL7<br>ón Digital                               | < Destinatario<br>Actualizar<br>R Linea c                                                                 | s<br>Estado de Firmantes<br>le Firma 1 (Firmada                                        | )<br>),    |            |
| Pendientes (0)<br>Firmadus (224)<br>Rechazadas<br>Anuladas (31)<br>Vencidas (18) | Datos de petición<br>Asunto: Legalizaci<br>Referencia: Legalizaci<br>Entrada: 20/07/202<br>Actualizada: 20/07/202<br>De: DEL RIO E | ón:FADSL7<br>ón Digital<br>0<br>0<br>5<br>5<br>5<br>5 | < Destinatario<br>Actualizar<br>ا Linea c<br>DEL                                                          | s<br>Estado de Firmantes<br>le Firma 1 (Firmada<br>RIO Emmanuel                        | )<br>)     |            |
| Pendientes (0)<br>Firmadus (224)<br>Rechazadas<br>Anuladas (31)<br>Vencidas (18) | Datos de petición<br>Asunto: Legalizaci<br>Entrada: 20107/2021<br>Actualizada: 20107/2021<br>De: DEL RIO E                         | ón:FADSL7<br>ón Digital<br>D<br>D<br>Smmanuel         | <ul> <li>Cestinatario</li> <li>Actualizar</li> <li>R Linea c</li> <li>B DEL</li> <li>B Linea c</li> </ul> | s<br>Estado de Firmantes<br>le Firma 1 (Firmada<br>RIO Emmanuel<br>le Firma 2 (Firmada | )<br>)     |            |

En caso de haber aceptado la solicitud, el sistema genera un PDF con el folio de la legalización digital y embebido al mismo la actuación que legalizó (documento escaneado junto al folio de copia simple para legalización el cual contiene la copia remitida del documento papel que fuera objeto de legalización).

# **Notario Solicitante**

# Pago del trámite y descarga de la Legalización

1. Ingresar al Módulode Legalización a través del siguiente link:

|                                         | Plataforma de Firma Digital                                           | CÓDIGO: MI-DEL-LEGD1 |
|-----------------------------------------|-----------------------------------------------------------------------|----------------------|
| Colegio de                              |                                                                       | FECHA: 23/09/2020    |
| ESCRIBANOS<br>Provincia de Buenos Aires | Legalización de documento en papel<br>vía Plataforma de Firma Digital | REVISIÓN: 05         |
|                                         |                                                                       | PÁGINA: 16 de 19     |

http://www.colescba.org.ar/legalizacionDigital.

- 2. Si la solicitud fue rechazada por el Notario Legalizante, el Notario Solicitante podrá descargar el motivo de rechazo.
- 3. Si la solicitud fue aceptada por el Notario Legalizante, el Notario Solicitante deberá:
  - 3.1. Abonar el trámite haciendo click en el ícono de pago (). Se realizará automáticamente un débito del crédito disponible en la Cuenta Notarial.

| estion de             | e solicitude   | S       |         | Sale       | do Cuenta Antic | ipo: 96265           |
|-----------------------|----------------|---------|---------|------------|-----------------|----------------------|
| Filtros de Búsqu      | eda            |         |         |            |                 |                      |
| Código Seguimi        | ento:          | Fecha   | Alta:   | to Est     | ado: Todos      |                      |
| Tipo Documento        | Todos 💌        | Número: |         | Cliente:   |                 |                      |
|                       |                |         |         |            | 🥭 Limpiar       | Q Buscar             |
| Número<br>Seguimiento | Tipo Documento | Número  | Cliente | Fecha Alta |                 | Q Buscar<br>Acciones |

\*

3.2. Descargar el documento con la legalización a través del ícono

| Gestión de                            | e solicitude   | S           |                  | Sale       | do Cuenta Anti | cipo: 95645.3 |
|---------------------------------------|----------------|-------------|------------------|------------|----------------|---------------|
| <ul> <li>Filtros de Búsque</li> </ul> | eda            |             |                  |            |                |               |
| Código Seguimie<br>Tipo Documento     | ento:<br>Todos | Fecha /     | Alta:            | Cliente:   | ado: Todos     | •<br>Q Buscar |
| Número<br>Seguimiento                 | Tipo Documento | Número      | Cliente          | Fecha Alta | Estado         | Acciones      |
| 135936FZN                             | CUIT           | 20250674849 | Emmanuel DEL RIO | 20-07-2020 | Pagada         | Q 🖻 📥         |

Se podrá visualizar la legalización con el programa Acrobat Reader DC.

|                                                                                                    | Plataforma de Firma Digital                                           | CÓDIGO: MI-DEL-LEGD1 |
|----------------------------------------------------------------------------------------------------|-----------------------------------------------------------------------|----------------------|
| Colegio de                                                                                                    |                                                                       | FECHA: 23/09/2020    |
| <b>ESCRIBANOS</b><br>Provincia de Buenos Aires                                                                                                    | Legalización de documento en papel<br>vía Plataforma de Firma Digital | REVISIÓN: 05         |
| Ch DE BUS                                                                                                    |                                                                       | PÁGINA: 17 de 19     |
|                                                                                                    | LEGALIZACIONES DIGITALES<br>Decreto - Ley 5020 (Articules 117/118)    | 01000                |
|                                                                                                    | FADLA000000476                                                        | 20                   |
|                                                                                                    | OLEGIO DE ESCRIBANOS DE LA PROVINCIA DE BUENOS                        | 200                  |
| AIRE                                                                                                    | S República Argentina, en virtud de la facultad que le confiere la    | 07                   |
| 3 Ley C                                                                                                    | Orgánica del Notariado, legaliza la firma ológrafa y sello mediante   | 20                   |
| 4 la rat                                                                                                    | ificación por firma digital del Notario DEL RIO Emmanuel              | 10                   |
| 5 obran                                                                                                    | te en el Documento Notarial Digital Nro. FADSL000000040               | 100                  |
| 6 gener                                                                                                    | ado en la Plataforma de Gestión de Actuaciones Digitales de este      | $\bigcirc$           |
| 7 Coleg                                                                                                    | ļio.                                                                  |                      |
| Barrie Barrie Ba | resente legalización no juzga sobre el contenido y forma del          |                      |
| e ge ge docu                                                                                                    | nento.                                                                |                      |
| ts eg 10 Legal                                                                                                    | izante: del Río Emmanuel, Partido: MERCEDES, Registro: 3,             |                      |
| 915 40 11 Bis: 0                                                                                                    |                                                                       |                      |
| duy e 12                                                                                                    |                                                                       | 2.3                  |
| ແລະມີແ<br>13                                                                                                    | La Plata, 24 de Agosto de 2020                                        | 5 6                  |
| 14 14                                                                                                    |                                                                       | 0101                 |
| al docur<br>2ab850.                                                                                                    |                                                                       | 0100                 |

- 3.3. Imprimir la foja de legalización digital y adosarla al documento papel legalizado.
- 3.4. Firmar y sellar la foja de legalización digital y aplicar el sello uniendo ambos instrumentos.
- 4. Entregar el trámite al cliente.

ara verifica CVS

# Verificación de la validez de la legalización

17

1. Se disponen de dos opciones para verificar la validez de la legalización:

1.1. Realizar la lectura del código QR impreso en el documento o presionar el link impreso en el margen izquierdo del documento, que direccionarán automáticamente al Módulo de Verificación de Documentos Digitales con los datos precargados sin necesidad de introducirlos manualmente.

|                           | Plataforma de Firma Digital                                           | CÓDIGO: MI-DEL-LEGD1 |
|---------------------------|-----------------------------------------------------------------------|----------------------|
| Colegio de                |                                                                       | FECHA: 23/09/2020    |
| Provincia de Buenos Aires | Legalización de documento en papel<br>vía Plataforma de Firma Digital | REVISIÓN: 05         |
|                           |                                                                       | PÁGINA: 18 de 19     |
|                           |                                                                       |                      |

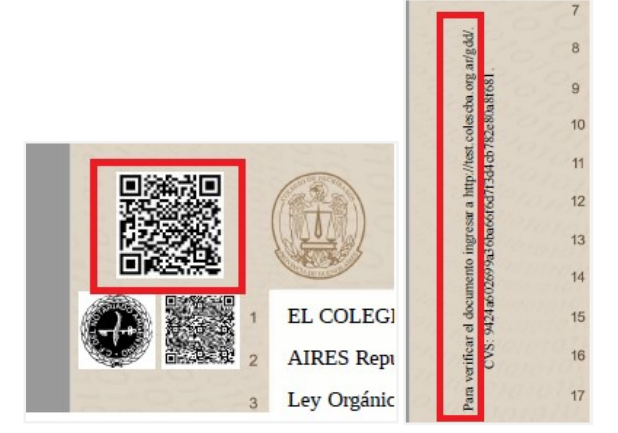

1.2. Acceder al Módulo de Verificación Documentos Digitales en la sección de Firma Digital del sitio institucionalo a través del siguiente link:

http://www.colescba.org.ar/portal/novedades/firma-digital.html.

- 1.2.1. Ingresar los datos de serie y número, los datos del Notario que firma digitalmente el documento y por último el CVS. Estos datos se encuentran en el documento.
- 1.2.2. Presionar el botón "Verificar Documento".

| Document | o a verificar (Datos del doc | umento notarial de orig | en) |           |
|----------|------------------------------|-------------------------|-----|-----------|
| Serie:   |                              | Número:                 |     |           |
| Notario: | Seleccionar un Notario       |                         | •   |           |
| Partido: | Seleccionar un Partido       |                         | •   | Registro: |
| cvs:     |                              |                         |     |           |

2. En caso de ser correcta la verificación se mostrará en pantalla una grilla con el nombre del documento.

| ocumento a ventical (Datos del d | ocumento notarial de origen) |                     |                     |
|----------------------------------|------------------------------|---------------------|---------------------|
| Serie: FADLA                     | Número: 470                  |                     |                     |
| Notario: del Rio Emmanuel        |                              |                     |                     |
| Partido: CARMEN DE ARECO         |                              | * Registro: 3       |                     |
| CVS: b093025accecb811ddfa52a     | 4f8cad1d704edf04c            |                     |                     |
|                                  |                              | Limpiar             | Verificar Documente |
|                                  |                              |                     |                     |
| Documento                        | Posee Nota<br>Marginal       | CVS Versión Vigente | Acciones            |

| Colegio de<br>ESCRIBANOS<br>Provincia de Buenos Aires | Plataforma de Firma Digital                                           | CÓDIGO: MI-DEL-LEGD1 |
|-------------------------------------------------------|-----------------------------------------------------------------------|----------------------|
|                                                       | Legalización de documento en papel<br>vía Plataforma de Firma Digital | FECHA: 23/09/2020    |
|                                                       |                                                                       | REVISIÓN: 05         |
|                                                       |                                                                       | PÁGINA: 19 de 19     |

Presionandoelícono 📥 podrá descargar el documento original.

Presionandoelícono se podrá descargar el Informe de firmas, documento en el cual constan las personas que firmaron el documento y que al momento de la fecha de firma se encontraban habilitados y con un certificadovigente.

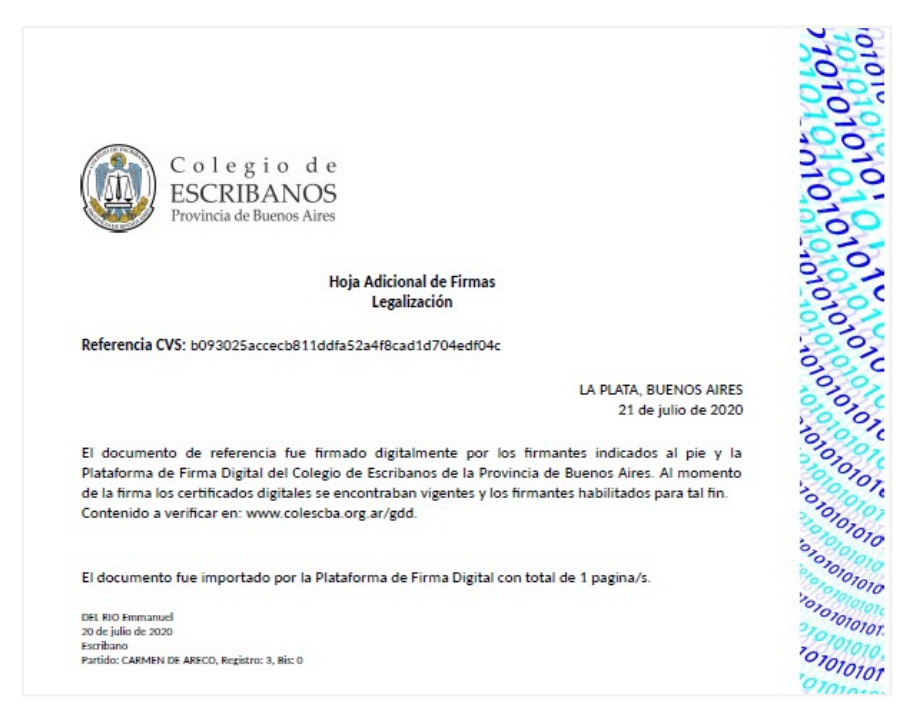

3. Si los datos resultan incorrectos el sistema informará con un mensaje de error.